# My certificates and FIDO tokens

## Description

My certificates and FIDO tokens are part of a Soffid Self-service portal that allows end-users to access their OTP devices configured.

That option displays to each user, all their certificates and FIDO tokens and allows also to manage those and add new certificates and FIDO tokens.

#### Screen overview

|                                                                   | soffid            |                                                  | Q Search               | ? &                     |  |
|-------------------------------------------------------------------|-------------------|--------------------------------------------------|------------------------|-------------------------|--|
| Main Menu > My authentication > My certificates and FIDO tokens ≡ |                   |                                                  |                        |                         |  |
|                                                                   | 🗄 Туре            | $\stackrel{\vartriangle}{\forall}$ Serial number | * Description          | ∲ Last use              |  |
|                                                                   |                   | Filter                                           | Filter                 | Filter                  |  |
|                                                                   | id FIDO Token     | 00000000036                                      | eWBM FIDO2 Certificate | 11/15/2022, 2:10 P<br>M |  |
|                                                                   | 🖙 Certificate     | 00000000039                                      | etaylorCertificado     | 11/15/2022, 2:17 P<br>M |  |
|                                                                   | Displayed rows: 2 |                                                  |                        |                         |  |

## Standard attributes

- **Type**: there are two available options:
  - Certificate.

- FIDO token.
- Soffid Authenticator

### Actions

| Add    | Allows you to add new certificates and FIDO tokens. To add<br>new ones you need to click the add button (+), and then<br>Soffid will display a new wizard to configure the<br>certificates and FIDO tokens.<br>First of all, you need to select the Type, once the type is<br>selected, you need to follow the required steps which<br>depend on the Type selected. |
|--------|----------------------------------------------------------------------------------------------------|
| Delete | Allows you to delete one or more certificates and FIDO tokens. To delete certificates or FIDO tokens first you must select the certificate or FIDO token, then click on the subtract button (-), then Soffid will ask you to confirm or cancel the operation.                                                                                                    |

Revision #4

Created 21 March 2023 15:17:32 by pgarcia@soffid.com Updated 5 February 2024 14:36:35 by pgarcia@soffid.com